## Lodge Stable Return for Horse Already In Your Stable

## Allows you to Lodge a Stable Return for any Horse in your Stable

| Step | Action                                                                                                    |
|------|----------------------------------------------------------------------------------------------------|
| 1    | Click on <b>Stable Assist</b> from the main navigation panel then click <b>Horses</b><br><b>Trained</b>                                                                                                    |
| 2    | A list of all horses trained will appear to view                                                                                                    |
| 3    | Locate the correct horse and click on the link under Stable Return Status                                                                                                    |
| 4    | Click on Lodge New Stable Return Request                                                                                                    |
| 5    | You will be prompted to read the pop up disclaimer. Click on <b>OK</b> to proceed.                                                                                                    |
| 6    | Edit Stable Return details where necessary then click on <b>Lodge Stable Return</b><br><b>Request</b> to save changes. The Stable Return will be sent for formatting to the<br>Racing Australia Service Centre. When complete you will receive a<br>confirmation email. |

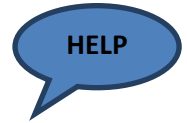

For Guidelines on entering Horse Ownership Details and Racing Colours, Please see page 13 of this guide.

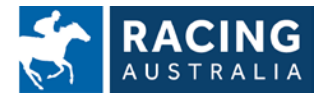